Registro Nacional de Información Geográfica

Instructivo de llenado del instrumento de captación

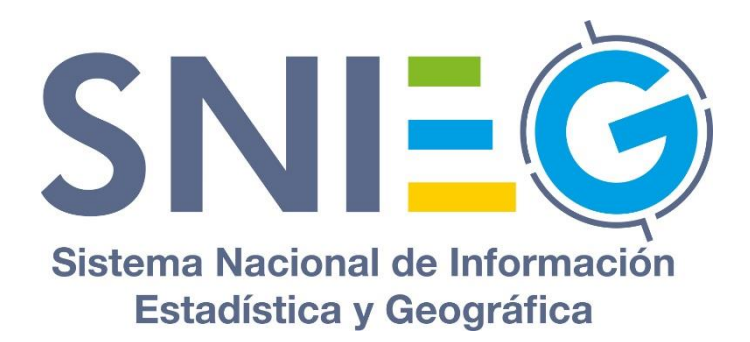

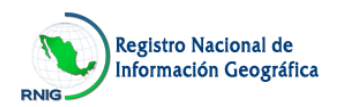

# Índice

| Presentación                                                                 |
|------------------------------------------------------------------------------|
| A. Aspectos a considerar previos a la captura4                               |
| A1. Objetivo del instrumento de captación4                                   |
| A2. Cobertura del Registro4                                                  |
| A3. Usuarios del sitio de captura4                                           |
| A4. Información que se solicita4                                             |
| A5. Documentos que se sugiere tener disponibles para el llenado5             |
| A6. Recomendaciones generales5                                               |
| A7. Requerimientos técnicos6                                                 |
| A8. Contacto6                                                                |
| B. Acceso al instrumento de captación del RNIG7                              |
| C. Apartados9                                                                |
| C1. Acerca de10                                                              |
| C2. Documentos relacionados 11                                               |
| C3. Acceso a la captura12                                                    |
| C4. Documentos de referencia15                                               |
| D. Identificación de la unidad                                               |
| E. Enlace de la unidad                                                       |
| F. Caracterización de la Información20                                       |
| F1. Forma de presentación                                                    |
| F2. Fechas relacionadas con la información24                                 |
| F3. Disponibilidad de metadatos25                                            |
| F4. Cobertura de la información geográfica26                                 |
| F5. Tipo de representación espacial26                                        |
| F6. Frecuencia de mantenimiento y actualización de la información geográfica |
| F7. Información técnica28                                                    |
| F8. Normatividad técnica                                                     |
| F9. Colaboración conjunta 30                                                 |
| G. Conclusión del llenado                                                    |

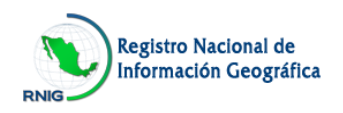

#### Presentación

El Instituto Nacional de Estadística y Geografía (INEGI), en su calidad de Unidad Central Coordinadora del Sistema Nacional de Información Estadística y Geográfica (SNIEG), deberá normar y coordinar las Actividades Estadísticas y Geográficas que lleven a cabo las Unidades del Estado.

Asimismo tiene entre sus funciones establecer, operar y normar el Registro Nacional de Información Geográfica (RNIG), en el que deberá incluirse por lo menos la información proveniente de los siguientes grupos de datos: marco de referencia geodésico; límites costeros, internacionales, estatales y municipales; datos de relieve continental, insular y submarino; datos catastrales, topográficos, de recursos naturales y clima, así como nombres geográficos.

El RNIG como componente de la infraestructura del SNIEG está integrado por el Directorio de Unidades Generadoras de Información Geográfica, así como por el Inventario Nacional de Información Geográfica con las referencias básicas de conjuntos de datos y productos geográficos que dichas unidades generan.

Para ofrecer información de referencia de utilidad, es importante que la aportación de ésta se realice apegada al marco conceptual y lineamientos técnicos del RNIG, así como las recomendaciones específicas; para tal fin se ha preparado el presente **Instructivo de llenado del instrumento de captación**, que apoyará a los informantes para la captura de información en el instrumento de captación del RNIG.

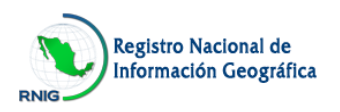

#### A. Aspectos a considerar previos a la captura

#### A1. Objetivo del instrumento de captación

Proporcionar una herramienta moderna, ágil y amigable que permita a las Unidades Generadoras de Información Geográfica (UGIG) la caracterización de sus conjuntos de datos y/o productos geográficos, con la finalidad de conformar y actualizar, de manera permanente, el Registro Nacional de Información Geográfica (RNIG), elemento fundamental para impulsar el desarrollo del Sistema Nacional de Información Estadística y Geográfica (SNIEG).

#### A2. Cobertura del Registro

Son sujetos de inscripción al RNIG los conjuntos de datos y/o productos geográficos, así como las UGIG que los generan, mediante la caracterización y los datos de identificación, respectivamente.

#### A3. Usuarios del sitio de captura

Cada UGIG deberá designar a la persona que fungirá como Enlace y la cual será el responsable de ingresar al sitio de captura del RNIG para aportar los datos de identificación de la UGIG y la información sobre los conjuntos de datos y productos geográficos que ésta genere.

En el caso de UGIG que no estén previamente registradas, podrán realizar su solicitud de inscripción al sitio del RNIG mediante la propia aplicación en el sistema en línea. El administrador del RNIG, previa revisión de la información proporcionada en la solicitud, le notificará mediante correo electrónico la autorización para el acceso al sistema.

#### A4. Información que se solicita

El instrumento de captación presenta una estructura diseñada conforme a conceptos de la Norma Técnica sobre Domicilios Geográficos, así como de la Norma Técnica para la elaboración de Metadatos Geográficos. La información solicitada es la siguiente:

- 1. Datos de identificación y ubicación de la UGIG.
- 2. Datos del enlace de la UGIG.

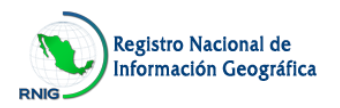

3. Caracterización de conjuntos de datos y productos geográficos.

#### A5. Documentos que se sugiere tener disponibles para el llenado

Con el propósito de agilizar el llenado del instrumento, es recomendable tener a la mano los siguientes materiales:

- 1. Documentos conceptuales, de sustentación y/o de presentación de los conjuntos de datos o productos geográficos que genera la UGIG.
- 2. Documentos metodológicos utilizados en la elaboración de conjuntos de datos o productos geográficos de la UGIG (metodologías, diccionario de datos, metadatos, etc.).
- 3. Conjuntos de datos geográficos y productos geográficos generados por las UGIG.
- 4. Instructivo de llenado del instrumento de captación.\*
- 5. Formato para borrador del instrumento de captación.\*
- 6. Glosario.\*

\* Ubicados en el sitio de captura.

#### A6. Recomendaciones generales

- Revise las definiciones que se encuentran en el Glosario, ubicado en la sección inferior del sitio de captura, las cuales son de aplicación específica para este instrumento.
- 2. En las preguntas donde se presentan opciones de respuesta, sólo podrá seleccionar una salvo en los casos que expresamente se indique que se admiten más de una.
- 3. Para apoyo de carácter conceptual, seleccione el concepto resaltado y subrayado para consultar la definición correspondiente; o el signo de interrogación para obtener referencias para el llenado.
- 4. Capture la información utilizando mayúsculas y minúsculas.
- 5. No utilice ni abreviaturas, salvo donde se solicita siglas o acrónimo de la unidad.
- 6. Para los conjuntos de datos geográficos y los productos de elaboración periódica, solamente deberá registrar y caracterizar la versión más reciente.

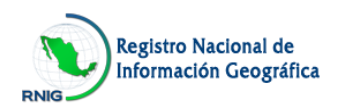

- 7. Cada vez que capture o modifique información, asegúrese de guardarla con el botón correspondiente, en cada ventana o sección.
- 8. Si es necesario, podrá interrumpir el llenado y continuar en una sesión posterior.

# A7. Requerimientos técnicos

Para un óptimo funcionamiento del sitio de captura del RNIG, es necesario contar con los siguientes requerimientos técnicos:

- 1. Computadora personal.
- 2. Conexión a Internet.
- 3. Navegador Google Chrome configurado para permitir las ventanas emergentes.

# A8. Contacto

En caso de dudas acerca de los datos que se solicitan o del funcionamiento del sistema informático, se podrá solicitar la asesoría correspondiente en la siguiente cuenta de correo:

#### atencion.rnig@snieg.mx

Detallando en su mensaje el motivo de su consulta y por la misma vía recibirá respuesta de manera oportuna.

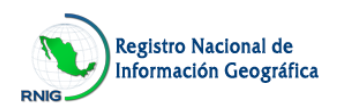

### B. Acceso al instrumento de captación del RNIG

Para acceder al sitio de captura del Registro Nacional de Información Geográfica (RNIG) es necesario que en su navegador, teclee la siguiente página electrónica:

#### www.snieg.mx/RNIEG

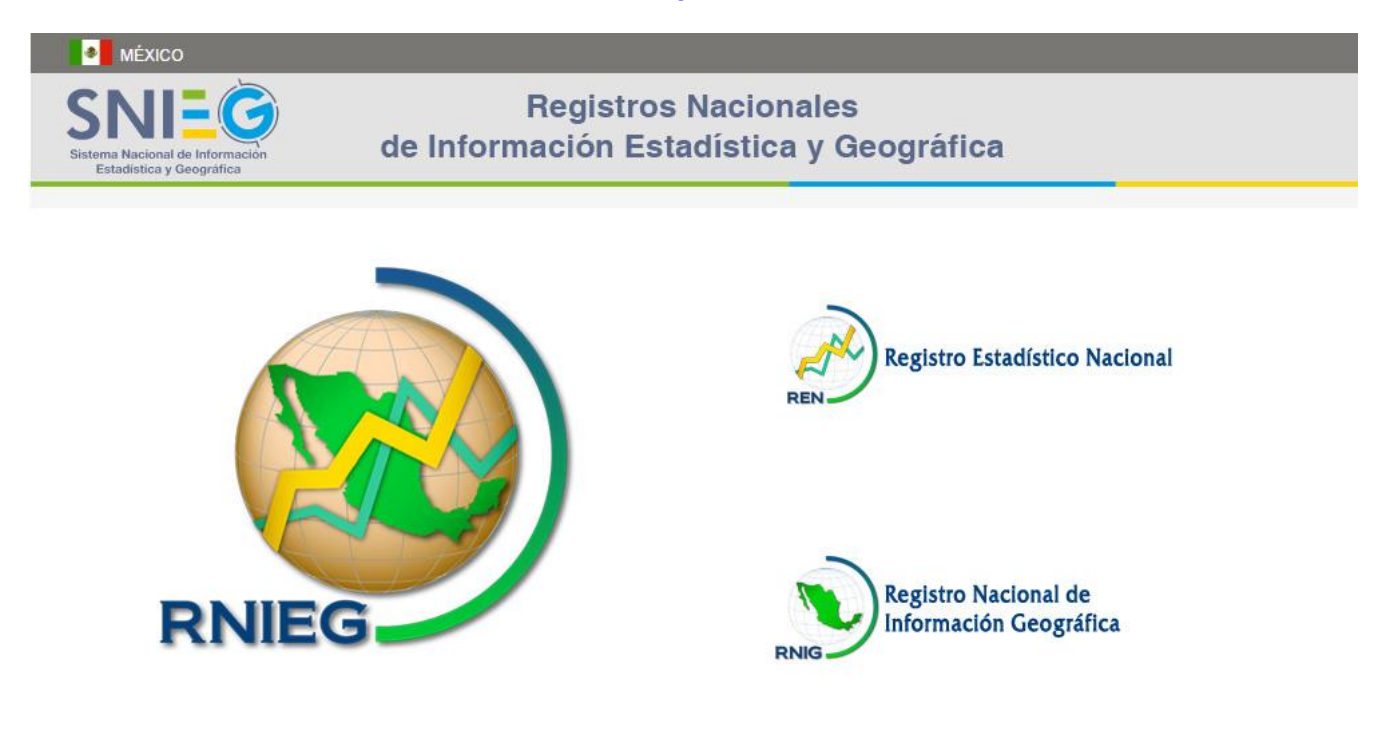

Una vez que el explorador despliega la página de inicio, de clic en el **Registro Nacional de Información Geográfica** para ingresar.

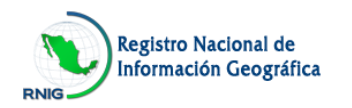

Desplegará la pantalla principal la cual contiene una presentación breve con las disposiciones de la Ley del SNIEG que sustentan la conformación del RNIG, así como una breve descripción del proyecto.

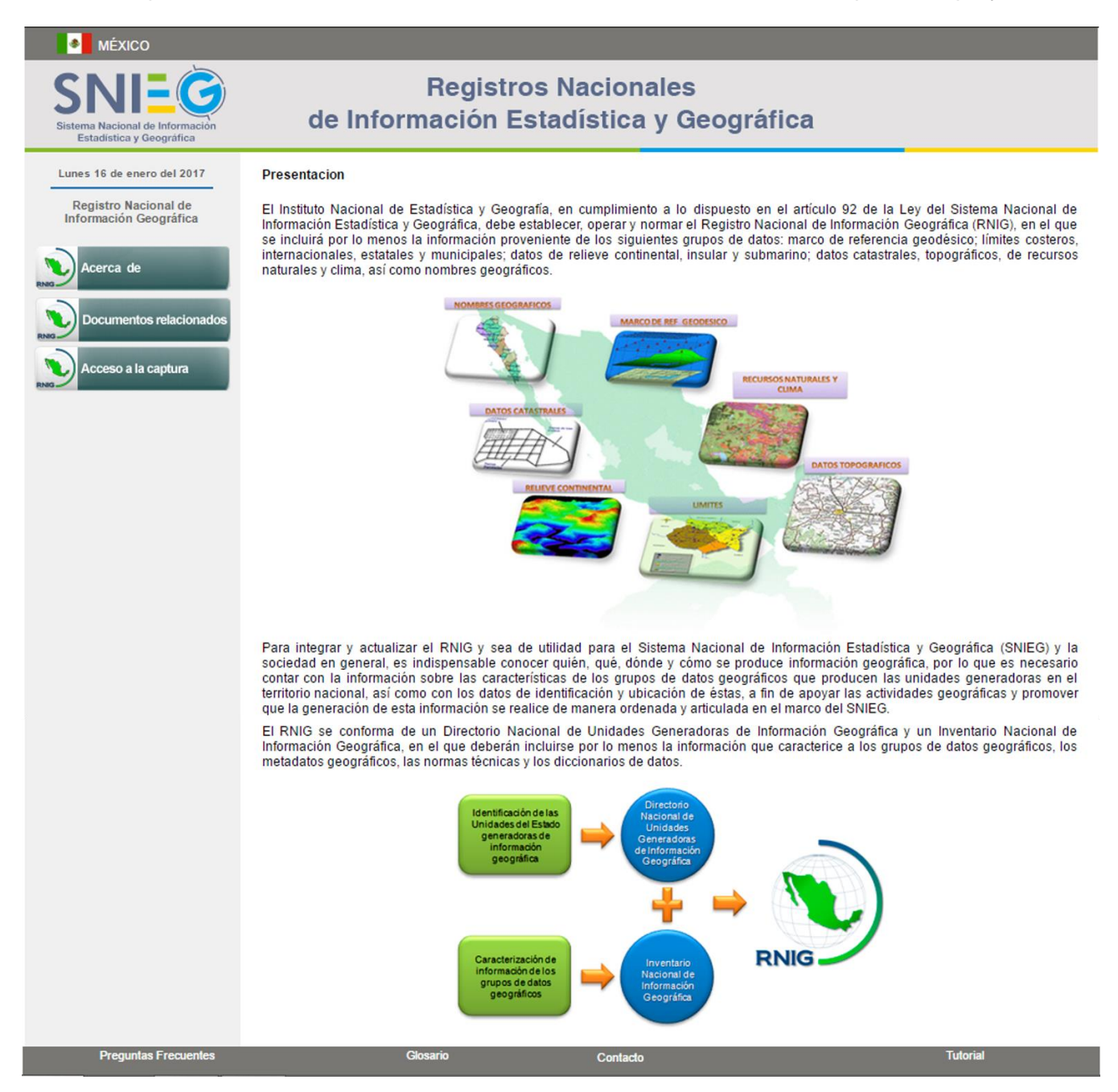

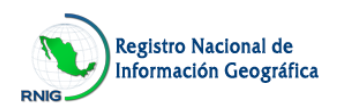

# C. Apartados

En el menú lateral izquierdo, se presentan tres apartados, es muy importante conocerlos antes de iniciar la captura:

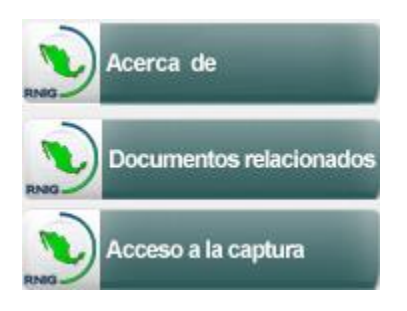

En la barra inferior de la pantalla, se ubican vínculos a documentos y datos de referencia y apoyo:

| Preguntas Frecuentes | Glosario | Contacto | Tutorial |
|----------------------|----------|----------|----------|
|                      |          |          |          |

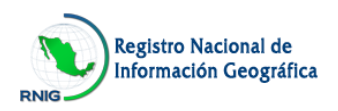

# C1. Acerca de

En este apartado se encuentran:

| Presentación                   | Donde se mencionan las disposiciones contenidas en la ley que sustentan el RNIG.      |  |  |  |  |
|--------------------------------|---------------------------------------------------------------------------------------|--|--|--|--|
| Objetivo                       | Donde se menciona lo que se persigue con el sistema del instrumento de captación.     |  |  |  |  |
| Información que<br>se solicita | Donde se muestra el contenido general que se solicita en el instrumento de captación. |  |  |  |  |

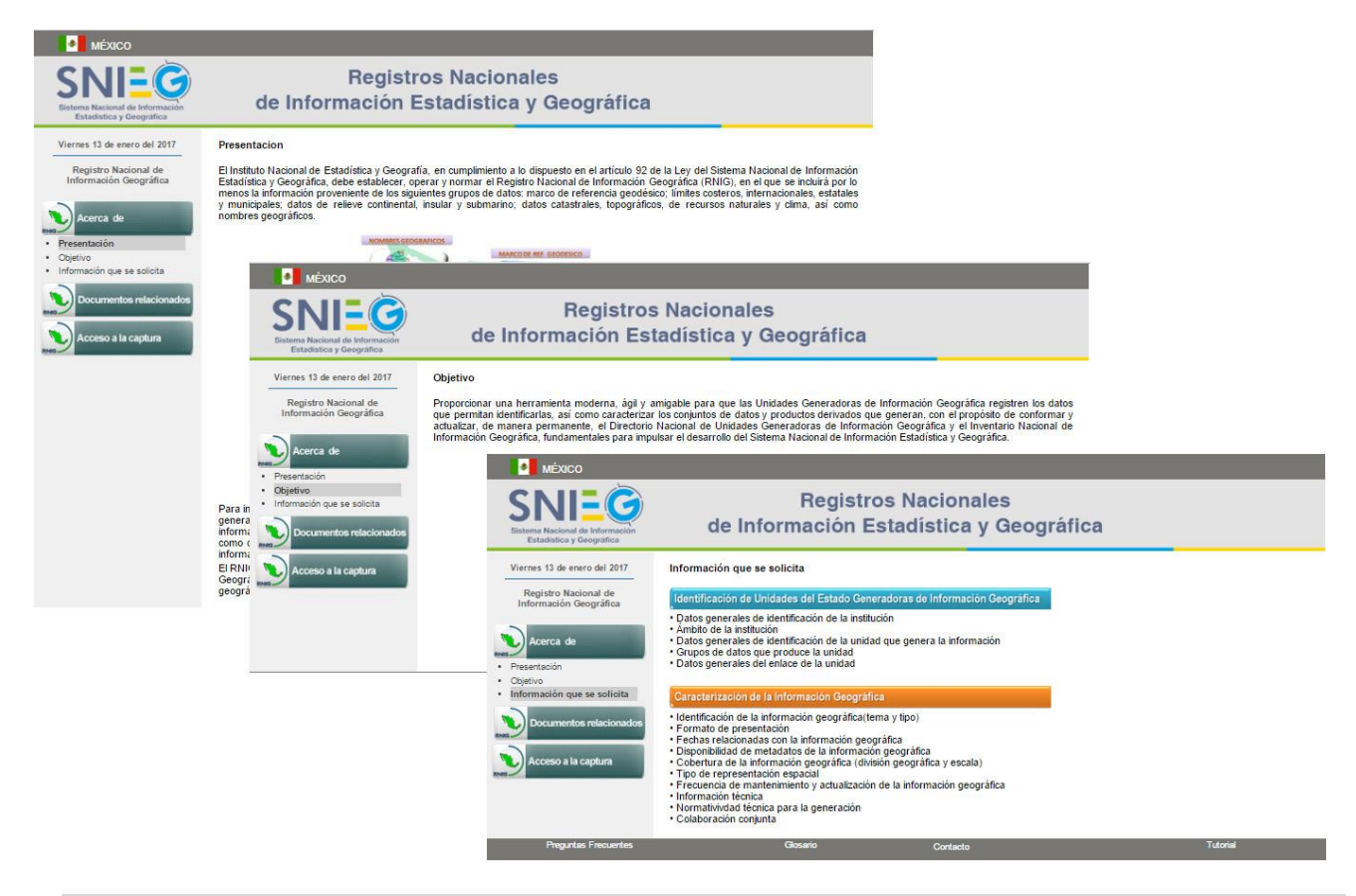

Es importante que el usuario realice la lectura de estos puntos, con el fin de contar con el marco de referencia del proyecto.

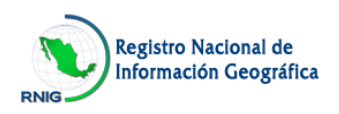

#### C2. Documentos relacionados

En este apartado se presentan las siguientes opciones:

- ✓ Instructivo de llenado del instrumento de captación
- ✓ Instrumento de captación Formato para borrador

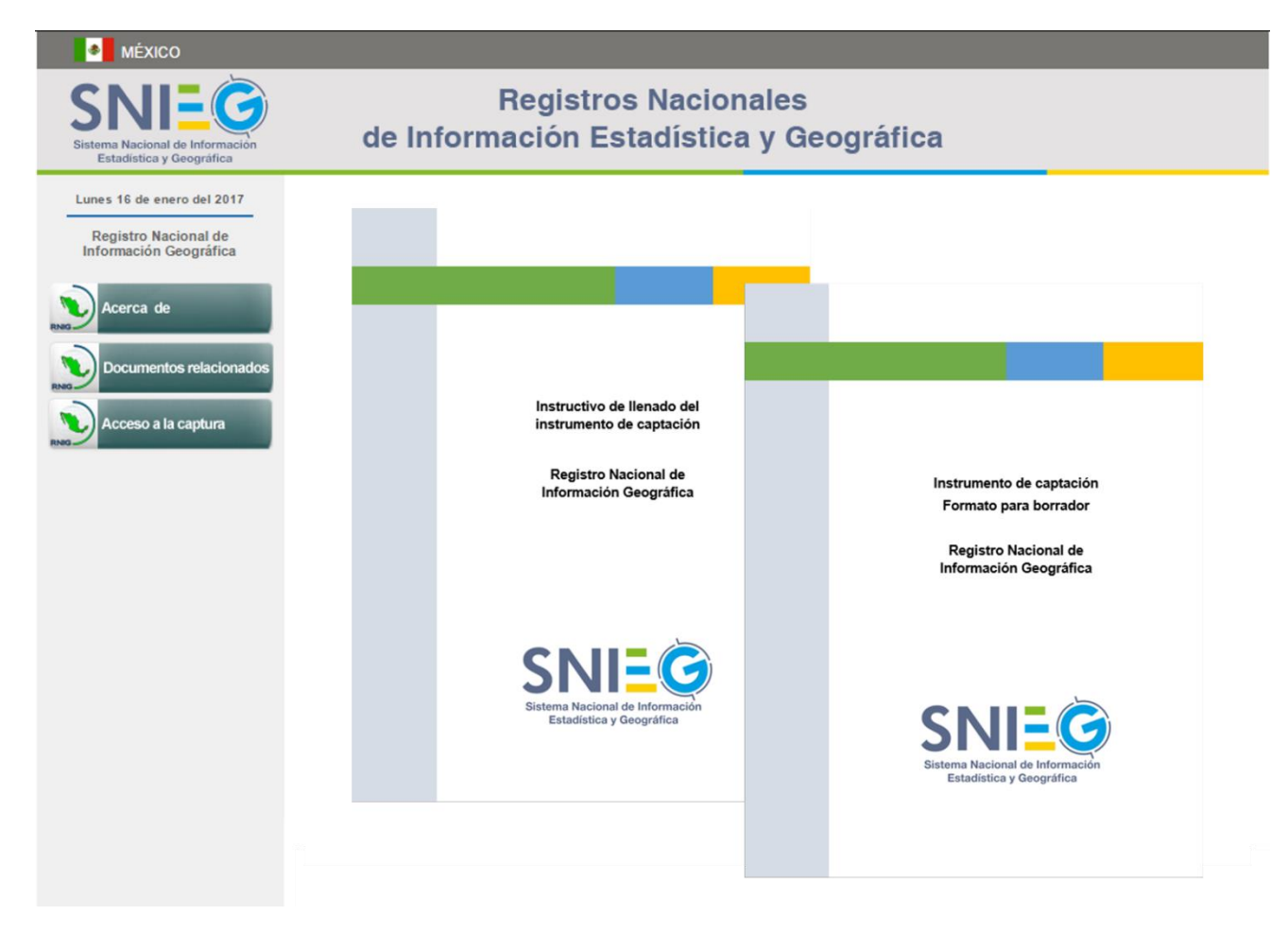

Los documentos son los correspondientes al **Instructivo de llenado del instrumento de captación**, así como el **Instrumento de captación - Formato para borrador** en formato PDF, mismos que puede consultar o descargar en su equipo e imprimir, con la finalidad de que sirva de apoyo para identificar y registrar la información que será aportada.

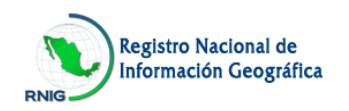

# C3. Acceso a la captura

Al seleccionar este apartado se abrirá una ventana de autenticación para ingresar; si ésta no se abre revise la configuración del navegador que permita para este sitio las ventanas emergentes (pop-ups).

Para iniciar la captura en el RNIG, el enlace responsable de la UGIG deberá autenticarse ingresando con el **correo electrónico** y la **contraseña** asignada para su acceso al sitio:

| MÉXICO                                                                                                    |                                                                                                    |        |  |
|----------------------------------------------------------------------------------------------------|----------------------------------------------------------------------------------------------------|--------|--|
| Sintema Nacional de Información<br>Estadística y Geograf<br>Viernes 13 de enero del<br>Registro Nacional de<br>Información Geograf | Registros Nacionales<br>de Información Estadística v Geográfica                                                                                                    | Cerrar |  |
| Acerca de<br>Documentos relac                                                                                                    | Registro Nacional de Información Geográfica         Escriba su correo electrónico y la contraseña que le fue asignada.            Correo electrónico:<br>Contraseña:<br>Entrar Limpiar             En caso de que aún no esté registrado, solicite su registro.             ¿Olvidó su contraseña? |        |  |

Si ya está registrado como usuario del sitio de captura del RNIG y ha olvidado su contraseña, ingrese su correo electrónico y seleccione la liga <u>¿Olvidó su contraseña?</u> y recibirá vía correo electrónico su contraseña.

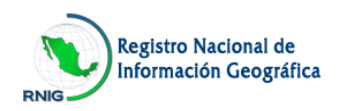

Si la unidad no ha sido previamente registrada y desea hacerlo para ingresar al sitio, seleccione la liga **solicite su registro** ubicada en la pantalla de autenticación.

En caso de solicitar su registro deberá leer cuidadosamente el mensaje que aparece en la ventana, si cumple con el perfil para ser usuario del sitio seleccione el botón **Solicitud**.

| MÉXICO                                                                |                                                                                                    |        |
|-----------------------------------------------------------------------|----------------------------------------------------------------------------------------------------|--------|
| SNIEGO                                                                | Registros Nacionales<br>de Información Estadística y Geográfica                                                                                                    | Corror |
| Viernes 13 de enero del<br>Registro Nacional c<br>Información Geográf | Cerrar<br>Registro Nacional de Información Geográfica                                                                                                    |        |
| Acerca de<br>Documentos relac<br>Acceso a la captur<br>nes            | Solicitud de una cuenta<br>(RNIG), podrán realizar su solicitud de inscripción mediante esta aplicación, para ello deberán aportar la<br>información será sujeta a revisión con la finalidad de verificar si la unidad cumple con los requisitos para su<br>inscripción al RNIG, considerando que la unidad generadora debe tener la atribución y funciones en materia de<br>producción de información geográfica, con el sustento en un instrumento jurídico-administrativo; si es el caso, el<br>Instituto Nacional de Estadística y Geografía (INEGI) como administrador del Registro, le notificará, vía correo<br>electrónico, la autorización para ingresar al instrumento de captación y proporcionar la información que se<br>requiere. |        |
|                                                                       | Solicitud                                                                                                    |        |

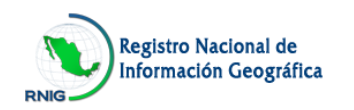

A continuación se muestra la pantalla donde solicita los datos del solicitante o enlace responsable de aportar la información geográfica de su unidad generadora.

| MÊXICO                                                                |                                                                  |        |  |
|-----------------------------------------------------------------------|------------------------------------------------------------------|--------|--|
| SINE Contractor                                                       | Registros Nacionales<br>de Información Estadística y Geográfica  | Cerrar |  |
| Viernes 13 de enero del<br>Registro Nacional c<br>Información Geográf | Registro Nacional de Información Geográfica                      | Cerrar |  |
| Acerca de                                                             | Solicitud de nuevo ingreso                                       |        |  |
| Documentos relac                                                      | Correo electrónico:                                              |        |  |
| Acceso a la captur                                                    | Solicitante/Enlace                                               |        |  |
|                                                                       | Apellido paterno:                                                |        |  |
|                                                                       | Institución: Nombre de la unidad generadora:                     |        |  |
|                                                                       | Puesto:<br>Principal función de la unidad en materia geográfica: |        |  |
|                                                                       | CUILU 105(a). (7.2200)                                           |        |  |

Al concluir con el llenado de la solicitud de nuevo ingreso, dar clic en el botón Enviar.

La información será sujeta a revisión con la finalidad de verificar si la unidad cumple con los requisitos para su inscripción al RNIG, considerando que la unidad generadora debe tener la atribución y funciones en materia de producción de información geográfica.

El administrador del Registro, en caso de proceder la solicitud, le notificará vía correo electrónico en un plazo máximo de tres días a partir del momento de la solicitud, la autorización para ingresar al sitio de captura y le asignará una contraseña; en caso contrario recibirá respuesta del porqué no se consideró procedente.

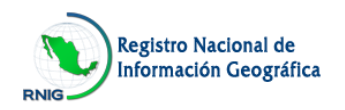

#### C4. Documentos de referencia

En la parte inferior de la pantalla principal, se encuentran cuatro vínculos, que tienen como propósito apoyar en el llenado del instrumento de captación:

| Preguntas<br>Frecuentes | Documento que contiene las preguntas más comunes sobre el Registro<br>Nacional de Información Geográfica.                                                                                       |
|-------------------------|----------------------------------------------------------------------------------------------------|
| Tutorial                | Video que muestra al usuario una guía de cómo debe realizar la captura de información en el sistema en línea del Registro.                                                                      |
| Glosario                | Definición de los principales conceptos contenidos en el instrumento de captación.                                                                                                    |
| Contacto                | Cuenta de correo electrónico a través de la cual se podrá solicitar el soporte<br>y/o asesoría necesaria, se deberá indicar el motivo de la consulta y se<br>atenderá a través del mismo medio. |
|                         | atencion.rnig@snieg.mx                                                                                                    |

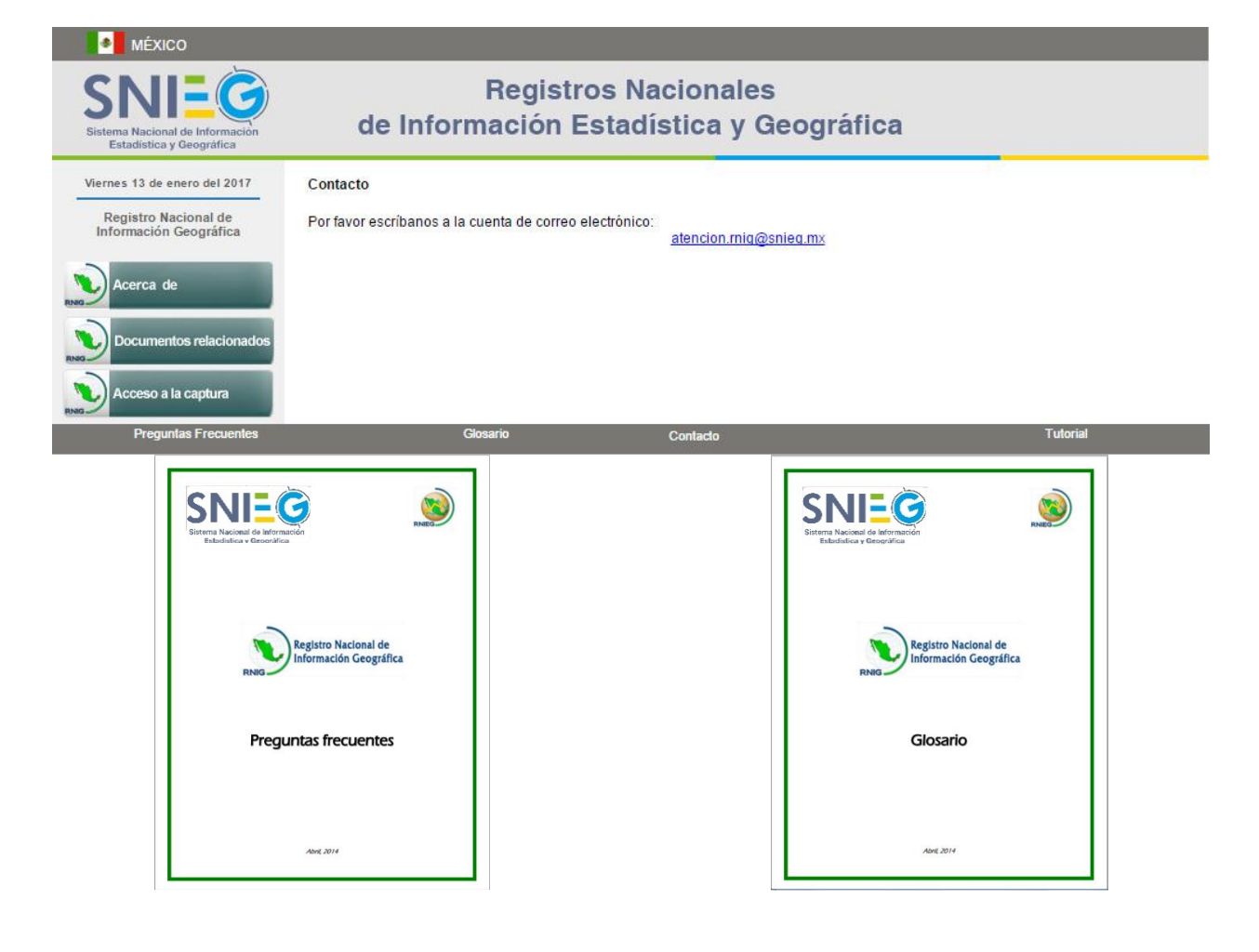

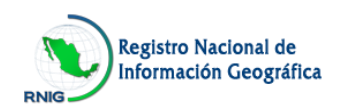

#### D. Identificación de la unidad

Una vez que se ha autenticado el Enlace, se despliega la pantalla donde muestra un mensaje de advertencia para navegar utilizando exclusivamente los botones del sistema del instrumento de captación.

| Secretaría de Medio Ambiente y Recursos Naturales (SEMARNAT) |                                                                                                    |  |  |  |
|--------------------------------------------------------------|----------------------------------------------------------------------------------------------------|--|--|--|
| Nombre de la institución:                                    | Secretaría de Medio Ambiente y Recursos Naturales                                                                                                    |  |  |  |
| Siglas o acrónimo:                                           | SEMARNAT                                                                                                    |  |  |  |
| Domicilio                                                    |                                                                                                    |  |  |  |
| Tipo de vialidad:                                            | Boulevard                                                                                                    |  |  |  |
| Nombre de vialidad:                                          | Adolfo Ruiz Cortines                                                                                                    |  |  |  |
| Número exterior:                                             | mensaje                                                                                                    |  |  |  |
| Número exterior 2:                                           | Para un correcto funcionamiento en la navegación en este cuestionario, utilice solamente los                                                                                                  |  |  |  |
| Número interior:                                             | potones del mismo; evite utilizar las flechas de avance y retroceso, de actualizar pantalla o el<br>botón "X" del navenador, va que puede provocar un funcionamiento inadecuado o salir de la |  |  |  |
| Tipo del asentamient                                         | aplicación.                                                                                                    |  |  |  |
| Nombre del asentami                                          | Acentar                                                                                                    |  |  |  |
| Código postal:                                               | / toptar                                                                                                    |  |  |  |
| Nombre del estado o Distrito Fe                              | al: Distrito Federal                                                                                                    |  |  |  |
| Municipio o delegación:                                      | Tlalpan                                                                                                    |  |  |  |
| Localidad:                                                   | Distrito Federal                                                                                                    |  |  |  |
| Teléfono:                                                    | 01(55)54900900                                                                                                    |  |  |  |
| Página en Internet:                                          | www.semarnat.gob.mx/Pages/Inicio.aspx                                                                                                    |  |  |  |
| Ámbito:                                                      | Administración Pública Federal                                                                                                    |  |  |  |

Al seleccionar el botón **Aceptar** se despliega la pantalla inicial de captura donde muestra el contenido de la pestaña, **Identificación de la unidad.** 

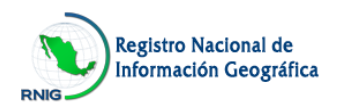

La información pre-cargada de la Institución a la que pertenece la unidad se encuentra oculta, para consultarla se debe dar un clic en el triángulo ubicado en el extremo derecho del recuadro del nombre de la Institución:

| SINE<br>Sistema Nacional de Información<br>Estadística y Geográfica | de Info                 | Registros Naci<br>rmación Estadíst                    | onales<br>ica y Geográfica            |                                               |   |  |  |  |  |
|---------------------------------------------------------------------|-------------------------|-------------------------------------------------------|---------------------------------------|-----------------------------------------------|---|--|--|--|--|
| Viernes 13 de enero del 2017                                        | Instituto Nacional d    | Instituto Nacional de Estadística y Geografía (INEGI) |                                       |                                               |   |  |  |  |  |
| Acerca de                                                           | Dirección General de    | cm                                                    |                                       |                                               |   |  |  |  |  |
|                                                                     | Identificación de la un | Idad Enlace de la unidad                              | Caracterización de la información     |                                               |   |  |  |  |  |
| Documentos relacionados                                             | Nombre de la unidad:    | Dirección                                             | n General de Geografía y Medio Am     | abiente                                       |   |  |  |  |  |
|                                                                     | Sigias o acrónimo:      | DGGyMA                                                |                                       |                                               |   |  |  |  |  |
| Acceso a la captura                                                 | Domicilio               |                                                       |                                       |                                               |   |  |  |  |  |
|                                                                     | Tico de vialidad        |                                                       |                                       |                                               |   |  |  |  |  |
|                                                                     | Nombre de vialidad      | MEXICO                                                |                                       |                                               |   |  |  |  |  |
|                                                                     | Número exterior         |                                                       | Regist                                | tros Nacionales                               |   |  |  |  |  |
|                                                                     | Número exterior 2:      | Sistema Nacional de Información                       | de Información                        | Estadística y Geográfica                      |   |  |  |  |  |
|                                                                     | Número interior         | Estadística y Geográfica                              |                                       |                                               |   |  |  |  |  |
|                                                                     | Tine dal scatterioste   | Viernes 13 de enero del 2017                          | Instituto Nacional de Estadística     | y Geografía (INEGI)                           | ~ |  |  |  |  |
|                                                                     | Norther del acestant    | Registro Nacional de                                  | Nombre de la Institución:             | Instituto Nacional de Estadística y Geografía |   |  |  |  |  |
|                                                                     | Nomore del asentami     | información Geografica                                | Sigias o acrónimo:                    | INEGI                                         |   |  |  |  |  |
|                                                                     | Código postal:          | Acerca de                                             | Domicilio                             |                                               |   |  |  |  |  |
|                                                                     | Nombre del estado o     | RNAD                                                  | Tipo de vialidad:                     | Avenida                                       |   |  |  |  |  |
|                                                                     | Município o delegació   |                                                       | Nombre de vialidad.                   | Héroe de Nacozari Sur                         |   |  |  |  |  |
|                                                                     | Localidad:              | RNIG Documentos relacionados                          | Número exterior.                      | 2301                                          |   |  |  |  |  |
|                                                                     |                         | Access a la contum                                    | Número exterior 2:                    |                                               |   |  |  |  |  |
|                                                                     | Telefono:               | RNO ACCESO A la Capitila                              | Número Interior.                      |                                               |   |  |  |  |  |
|                                                                     | Páglina en Internet:    |                                                       | Tipo del asentamiento humano:         | Fraccionamiento                               |   |  |  |  |  |
|                                                                     |                         |                                                       | Nombre del asentamiento humano:       |                                               |   |  |  |  |  |
|                                                                     |                         |                                                       | Código postal:                        | 20278                                         |   |  |  |  |  |
|                                                                     |                         |                                                       | Nombre del estado o Distrito Federal: | Aguascalientes                                |   |  |  |  |  |
|                                                                     |                         |                                                       | Município o delegación.               | Aguascalientes                                |   |  |  |  |  |
|                                                                     |                         |                                                       | Localidad:                            | Aguascalientes                                |   |  |  |  |  |
|                                                                     |                         |                                                       | Telefono:                             | 01(449)9105300                                |   |  |  |  |  |
|                                                                     |                         |                                                       | Página en internet:                   | www.inegi.org.mx                              |   |  |  |  |  |
|                                                                     |                         |                                                       | Ambito:                               | Organismo Autónomo                            |   |  |  |  |  |

En caso de que la información esté desactualizada se requiere solicite la actualización a la siguiente cuenta de correo electrónico, que aparece en el apartado de contacto:

atención.ring@snieg.mx

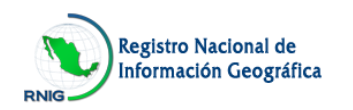

De la misma manera, existe información pre-cargada de identificación y ubicación de la Unidad Generadora de Información Geográfica, la cual se deberá revisar, y en su caso complementar y/o actualizar para contar con datos completos y correctos.

#### Dirección General de Investigación de Ordenamiento Ecológico y Conservación de los Ecosistemas

| Identificación de la unidad    | Enlace de la unidad      | Caracterización de la<br>información |                 |
|--------------------------------|--------------------------|--------------------------------------|-----------------|
| Nombre de la unidad:           | Dirección Gener          | ral de Investigación de Ordenar      | miento Ecológio |
| Siglas o acrónimo:             |                          |                                      |                 |
| Domicilio                      |                          |                                      |                 |
| Tipo de vialidad               | Avenida                  | ▼                                    |                 |
| Nombre de vialidad:            | Periférico sur           |                                      |                 |
| Número exterior:               | 5002                     |                                      |                 |
| Número exterior 2:             | 2o. piso                 |                                      |                 |
| Número interior:               |                          |                                      |                 |
| Tipo del asentamiento huma     | no: Colonia              | *                                    |                 |
| Nombre del asentamiento hur    | mano: Insurgentes Cui    | icuilco                              |                 |
| Código postal:                 | 04530                    |                                      |                 |
| Nombre del estado o Distrito F | ederal: Distrito Federal | T                                    |                 |
| Municipio o delegación:        | Coyoacán                 | ▼                                    |                 |
| Localidad:                     | Distrito Federal         |                                      |                 |
| Teléfono:                      | 01 (55)542465            | 26                                   |                 |
| Página en Internet:            | www.inecc.gob.           | mx                                   |                 |

Salir Guardar Reporte

 Existen campos obligatorios, en caso de que se omitan se mostrará en color rojo la leyenda Campo obligatorio, y no permitirá guardar la información.

Una vez guardada la información, deberá seleccionar la pestaña Enlace de la unidad.

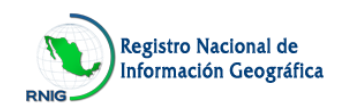

# E. Enlace de la unidad

En esta pestaña, se solicitan los datos de identificación y contacto del enlace encargado de la captura, el cual será el responsable de aportar la información en el sistema y de atender las aclaraciones que deriven de la revisión.

Es muy importante que se proporcionen o actualicen los datos, especialmente el correo electrónico ya que será una de las credenciales que el sistema le solicitará para ingresar.

Se puede observar que existen campos obligatorios, si alguno no es capturado no permitirá guardar la información, hasta que estén llenados todos los campos.

| SINE<br>Sistema Nacional de Información<br>Estadística y Geográfica | Registros Nacionales<br>de Información Estadística y Geográfica |                               |                                      |             |                   |  |  |
|---------------------------------------------------------------------|-----------------------------------------------------------------|-------------------------------|--------------------------------------|-------------|-------------------|--|--|
| Viernes 13 de enero del 2017                                        | Secretaría de Medio Ambie                                       | ente y Recursos Naturales (SE | MARNAT)                              |             | ~                 |  |  |
| Información Geográfica                                              | Dirección General de Investi                                    | igación de Ordenamiento Ecc   | lógico y Conservación de los l       | Ecosistemas |                   |  |  |
| Acerca de                                                           | Identificación de la unidad                                     | Enlace de la unidad           | Caracterización de la<br>información |             |                   |  |  |
| Documentos relacionados                                             | Nombre:                                                         | Flor De María Alejandra       |                                      |             |                   |  |  |
|                                                                     | Apellido paterno:                                               | Martínez                      |                                      |             |                   |  |  |
| Acceso a la captura                                                 | Apellido materno:                                               | ]                             |                                      |             |                   |  |  |
|                                                                     | Puesto:                                                         | Directora de Estadística      |                                      |             |                   |  |  |
|                                                                     | Adscripción:                                                    |                               |                                      |             | Campo obligatorio |  |  |
|                                                                     | Teléfono:                                                       | 01 (449) 216 06 36 Ext 113    |                                      |             |                   |  |  |
|                                                                     | Correo electrónico:                                             | flormaria.martinez@edomex     | .gob.mx                              |             |                   |  |  |
|                                                                     |                                                                 |                               |                                      |             |                   |  |  |
|                                                                     |                                                                 | Salir                         | uardar Reporte                       |             |                   |  |  |

Al concluir con el llenado de los campos requeridos, asegúrese de oprimir el botón Guardar.

Una vez guardada la información, deberá seleccionar la pestaña Caracterización de la información.

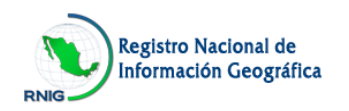

#### F. Caracterización de la Información

En esta pestaña se iniciará la captura de la información relacionada con los conjuntos de datos o productos geográficos que produce la Unidad Generadora de Información Geográfica.

Para dar de alta un conjunto de datos o producto derivado seleccione el botón Agregar.

| MÉXICO                                               |      |                                                                 |                |                     |                                                           |                                                                                                    |                              |           |          |
|------------------------------------------------------|------|-----------------------------------------------------------------|----------------|---------------------|-----------------------------------------------------------|----------------------------------------------------------------------------------------------------|------------------------------|-----------|----------|
| SINE<br>Estadística y Geográfica                     |      | Registros Nacionales<br>de Información Estadística y Geográfica |                |                     |                                                           |                                                                                                    |                              |           |          |
| Viernes 13 de enero del 2017<br>Registro Nacional de |      |                                                                 |                |                     |                                                           |                                                                                                    |                              |           | ▼        |
| Información Geografica                               | Dire | ección Ger                                                      | ieral de l     | Investigació        | n de Ordenamiento Ecológic                                | o y Conservación de los Ecosiste                                                                          | emas                         |           |          |
| Acerca de                                            | lo   | lentificaciór                                                   | n de la un     | idad                | Enlace de la unidad                                       | Caracterización de la<br>información                                                                      |                              |           |          |
| Documentos relacionados                              | Agre | gue los conj                                                    | untos de c     | datos y/o produ     | ictos que genera ésta Unidad                              |                                                                                                    |                              |           |          |
| Acceso a la captura                                  | AG   | REGAR +                                                         |                |                     |                                                           |                                                                                                    |                              |           |          |
|                                                      | Mos  | trar 10 🔻                                                       | registros po   | or página           |                                                           | Busqueda:                                                                                                 |                              |           |          |
|                                                      | No.  | Modificar                                                       | Borrar         | Tipo<br>información | Tema                                                      | Nombre del Conjunto de<br>datos/Producto                                                                  | Caracterización              | Estatus   | Concluir |
|                                                      | 1    | 2                                                               | 1              | Producto            | Biodiversidad                                             | Mapa de Uso de Suelo y Vegetación<br>2000                                                                 | 2                            | •         | <        |
|                                                      | 2    | 2                                                               |                | Producto            | Base de imágenes de mapas de<br>la cobertura de la tierra | Modelo digital de elevación E13A29<br>(bahía de Chamella)                                                 | 2                            | •         |          |
|                                                      | 3    |                                                                 | <b></b>        | Producto            | Información geocientífica                                 | Conjunto de datos vectoriales<br>geológicos E1505, escala 1:250 000<br>Serie                              | 2                            | •         | <b></b>  |
|                                                      | 4    |                                                                 | <b></b>        | Producto            | Medio ambiente                                            | Conjunto de datos vectoriales de la<br>carta de uso de suelo y vegetación<br>Serie III escala 1:1 000 000 | 2                            | •         |          |
|                                                      |      | Mostrando 4                                                     | de 4 registros | 5                   |                                                           |                                                                                                    | <ul> <li>Anterior</li> </ul> | Sigulente | •        |
|                                                      |      | in I 🍚 Sin I                                                    | niclar         | 😜 En proce          | eso 🕒 Completo (                                          | Concluido Orociuido en el sitio de                                                                        | consulta de los RNIEG        |           |          |
|                                                      |      |                                                                 |                |                     | Salir                                                     | Reporte                                                                                                   |                              |           |          |

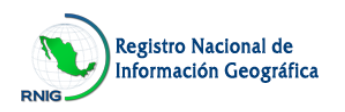

Se desplegará la siguiente pantalla, en la cual se deben capturar los campos siguientes:

| Grupos de Datos                 | Identificación del (los) grupo (s) de datos (s) en los que trabaja la Unidad.                 |
|---------------------------------|-----------------------------------------------------------------------------------------------|
| Tema                            | Selección del tema principal del conjunto de datos o producto geográfico.                     |
| Tipo de Información             | Selección del tipo de información geográfica según corresponda: Conjunto de datos o producto. |
| Producto Derivado               | Información integrada y tratada a partir de un conjunto de datos geográficos.                 |
| Conjunto de datos /<br>Producto | Nombre por el que se conoce o denomina el conjunto de datos o producto geográfico.            |

No olvide dar clic en el botón **Guardar** para que el registro del conjunto de datos o producto sea agregado en la base de datos.

| MÉXICO                                                                         |                                      |                                                                                                    |        |
|--------------------------------------------------------------------------------|--------------------------------------|----------------------------------------------------------------------------------------------------|--------|
| SINIE<br>Sistema Nacional de Información<br>Estadística y Geográfica           | Regist<br>de Información             | tros Nacionales<br>Estadística y Geográfica                                                                                                    |        |
| Viernes 13 de enero del 2017<br>Registro Nacional de<br>Información Geográfica | Secretaría de Medio Ambiente y Re    | cursos Naturales (SEMARNAT)                                                                                                    | ►      |
|                                                                                | Dirección General de Investigación d | e Ordenamiento Ecológico y Conservación de los Ecosistemas                                                                                                    |        |
| Acerca de                                                                      | Identificación de la unidad E        | nlace de la unidad Caracterización de la<br>información                                                                                                    |        |
| Documentos relacionados                                                        | Identificación de la información geo | gráfica                                                                                                    | Cerrar |
| Acceso a la captura                                                            | Grupos de Datos 😧                    | Utilizer Coli-cilick pare selección multiple Seleccióne> Marco de referencia geodésico Límites costeros, internacionales, estatales y municipales Datos de relieve continental, insular y submarino Datos catastrales Datos topográficos Datos de recursos naturales y clima Nombres geográficos Medio ambiente Otro |        |
|                                                                                | Tema 🚱                               | Base de imágenes de mapas de la cobertura de la tierra 🔹 🔻                                                                                                    |        |
|                                                                                | Tipo de Información 🚱                | Producto 🔻                                                                                                    |        |
|                                                                                | Producto Derivado 🚱                  | Tabulado 🔻                                                                                                    |        |
|                                                                                | Conjunto de datos / Producto         |                                                                                                    |        |
|                                                                                | Modelo digital de elevación E13      | 3A29 (bahia de Chamella                                                                                                    |        |
|                                                                                | Especinque el nombre del conjunio    | Salir Guardar                                                                                                    |        |

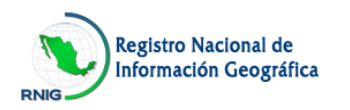

Para iniciar con la captura de la información de cada conjunto de datos o producto registrado,

seleccione el botón Caracterización.

| le   | lentificaciói | n de la un  | idad                | Enlace de la unidad                                       | Caracterización de la<br>información                                                                      |                               |           |             |                 |
|------|---------------|-------------|---------------------|-----------------------------------------------------------|----------------------------------------------------------------------------------------------------|-------------------------------|-----------|-------------|-----------------|
| Agre | gue los conju | intos de da | atos y/o produc     | stos que genera ésta Unidad                               |                                                                                                    |                               |           |             |                 |
| AG   | REGAR         |             |                     |                                                           |                                                                                                    |                               |           |             |                 |
| No.  | Modificar     | Borrar      | Tipo<br>informaciór | Tema                                                      | Nombre del Conjunto de<br>datos/Producto                                                                  | Caracterización               | Estatus   | Concluir    |                 |
| 1    | 2             |             | Producto            | Biodiversidad                                             | Mapa de Uso de Suelo y Vegetació<br>2000                                                                  | in 🚛 🦉                        | 0         | <b></b>     |                 |
| 2    | 2             |             | Producto            | Base de imágenes de mapas de la<br>cobertura de la tierra | Modelo digital de elevación E13A29<br>(bahía de Chamella                                                  | Captur                        | ar y/o ac | tualizar la | caracterización |
| 3    |               |             | Producto            | Información geocientífica                                 | Conjunto de datos vectoriales<br>geológicos E1505, escala 1:250 00<br>Serie                               | 0 💋                           | •         |             |                 |
| 4    |               |             | Producto            | Medio ambiente                                            | Conjunto de datos vectoriales de la<br>carta de uso de suelo y vegetación<br>Serie III escala 1:1 000 000 |                               | •         | 2           |                 |
|      | 🔴 Sin         | iniciar     | 😑 En pro            | oceso 🕒 Completo                                          | Concluido                                                                                                 | el sitio de consulta de los R | NIEG      |             |                 |
|      |               |             |                     | Salir                                                     | Reporte                                                                                                   |                               |           |             |                 |

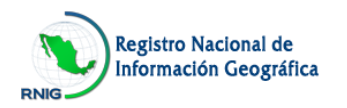

Se abrirá una ventana que mostrará los diferentes apartados de la información solicitada.

| SINIE<br>Sistema Nacional de Información<br>Estadística y Geográfica | Registros Nacional<br>de Información Estadística y                           | es<br>Geográfica                     |      |
|----------------------------------------------------------------------|------------------------------------------------------------------------------|--------------------------------------|------|
| Viernes 13 de enero del 2017                                         | Secretaría de Medio Ambiente y Recursos Naturales (SEMAR                     | RNAT)                                | ~    |
| Registro Nacional de<br>Información Geográfica                       | Dirección General de Investigación de Ordenamiento Ecológic                  | co y Conservación de los Ecosistemas |      |
| Acerca de                                                            | Identificación de la unidad Enlace de la unidad                              | Caracterización de la información    |      |
| Documentos relacionados                                              |                                                                              | Cer                                  | rrar |
| Acceso a la captura                                                  | Caracterización de la información geográfica                                 | Guardar                              |      |
|                                                                      | Nombre del Conjunto de<br>datos / Producto: Modelo digital de elevación E13/ | A29 (bahía de Chamella               |      |
|                                                                      | Grupo de Datos: Datos de relieve continental, insu                           | ilar y submarino; Datos catastrales  |      |
|                                                                      | Tema: Base de imagenes de mapas de l                                         | la cobertura de la tierra            |      |
|                                                                      | Forma de pres                                                                | sentación 👻                          |      |
|                                                                      | Fechas relacionadas c                                                        | con la información 🗢                 |      |
|                                                                      | Disponibilidad de                                                            | e metadatos 🗢                        |      |
|                                                                      | Cobertura de la inform                                                       | nación geográfica 🗢                  |      |
|                                                                      | Tipo de representa                                                           | ación espacial 🗢                     |      |

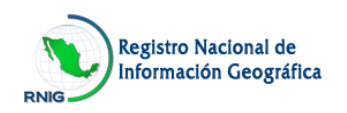

#### F1. Forma de presentación

Datos referentes al formato de presentación de la información geográfica.

En esta sección se registra el formato en el que fue creado el conjunto de datos o producto ya sea en formato digital, impreso o ambos; si es el caso de formato digital se solicitará que se escriba el enlace en línea donde se encuentra la información en Internet.

|                 | Forma de presentación                                         |  |
|-----------------|---------------------------------------------------------------|--|
| Formato Digital | Mapa Digital                                                  |  |
| Formato Impreso | Mapa Impreso 🔻                                                |  |
| Enlace en línea | www.conabio.gob.mx/informacion/gis/layouts/destdv250k_2gw.png |  |
|                 | Indique lugar de consulta (Dirección URL)                     |  |

# F2. Fechas relacionadas con la información

Fechas de referencia importantes en la elaboración de la información geográfica.

En este apartado se deberá seleccionar la(s) fecha(s) de cuando se generaron los insumos, de creación, de revisión y de publicación del conjunto de datos o producto.

Escriba la fecha en formato: dos dígitos para el día, dos dígitos para el mes y cuatro dígitos para el año o bien seleccione el botón de calendario para elegir la fecha.

Deberá registrar por lo menos una de las cuatro fechas solicitadas.

Cuando se desconozca el día, mes o ambos se deberá indicar 01 según corresponda. Tratándose del año, cuando no se conozca con exactitud, se deberá indicar el año aproximado.

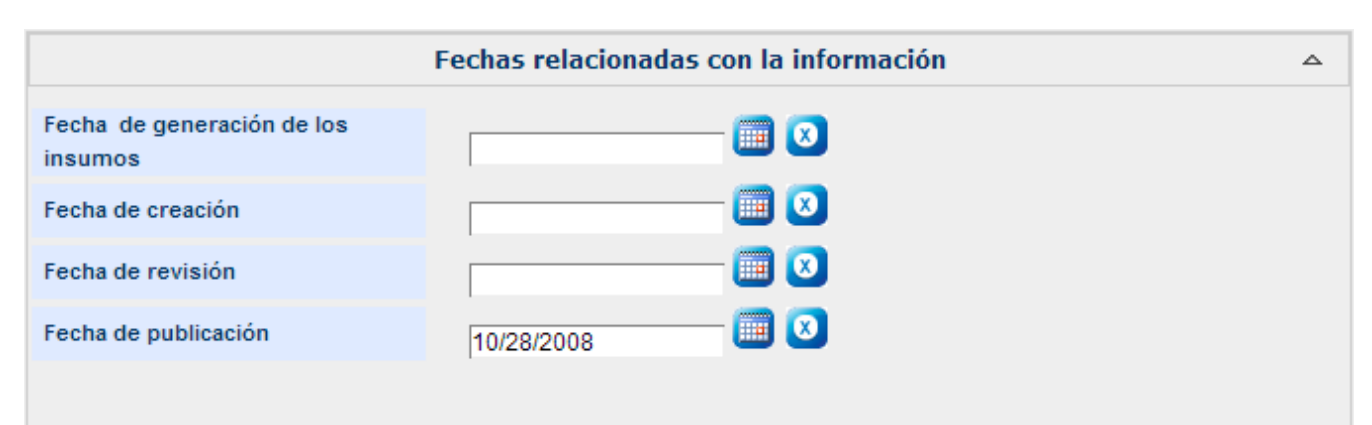

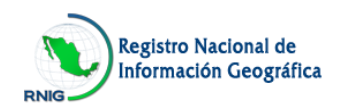

# F3. Disponibilidad de metadatos

Identificación de la existencia de datos que describen detalladamente las características técnicas de la información geográfica.

En este apartado seleccione Si en caso que el producto dispone de metadato elaborado conforme a la Norma Técnica para la elaboración de Metadatos Geográficos del SNIEG. También deberá indicar la ubicación (dirección de Internet) donde se puede consultar el metadato ya que es un campo obligatorio en caso de responder Sí.

Si el metadato del conjunto de datos o producto generado se elaboró conforme a alguna otra norma o estándar, se debe especificar el nombre e indicar el lugar de consulta (dirección de Internet).

|              | Disponibilidad de metadatos                                                             | ۵                  |
|--------------|-----------------------------------------------------------------------------------------|--------------------|
| ¿Dispone de  | e metadato elaborado conforme a la norma técnica del SNIEG para la elaboración de metad | latos geográficos? |
| ◯ Si         | No                                                                                      |                    |
|              |                                                                                         |                    |
| ¿Aplica algu | ina otra norma para la elaboración de metadatos geográficos?                            |                    |
| Si           | ○ No                                                                                    |                    |
| Content S    | Standards for Digital Geospatial metadata (FGDC)                                        |                    |
| Especifiqu   | ue el nombre de la(s) norma(s)                                                          |                    |
|              |                                                                                         |                    |
| www.cona     | abio.gob.mx/informacion/gis                                                             |                    |
| Indique lu   | ugar de consulta del metadato (Dirección URL)                                           |                    |

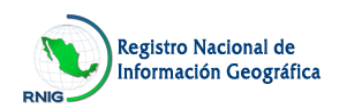

### F4. Cobertura de la información geográfica

Área geográfica y escala empleada para la representación de la Información.

En esta sección se registra la división geográfica que cubre la información, así como la escala en la que fue generado el producto.

En caso de que el producto se haya trabajado en otra división geográfica y/o en otra escala, se podrá seleccionar la opción **Otra** y se habilitará un campo para escribir el dato.

|                                              | Cobertura de la información geográfica |             |          |             |          |  |  |
|----------------------------------------------|----------------------------------------|-------------|----------|-------------|----------|--|--|
| División geográfica que cubre la información |                                        |             |          |             |          |  |  |
| Nacional                                     | Estatal                                | O Municipal | Regional | O Localidad | Otra     |  |  |
|                                              |                                        |             |          |             |          |  |  |
| Escala                                       |                                        |             |          |             |          |  |  |
| O 1:500                                      | 0 1:1 000                              | 0 1:5 000   | 0 1:1    | 0 000 🤇     | 1:20 000 |  |  |
| 0 1:50 000                                   | 1:250 000                              | 0 1:1 000 0 | 000 01:4 | 000 000     | Otra     |  |  |

# F5. Tipo de representación espacial

Método usado para la representación espacial de la información geográfica.

En este capítulo selecciona el tipo de representación del producto geográfico en el que fue elaborado.

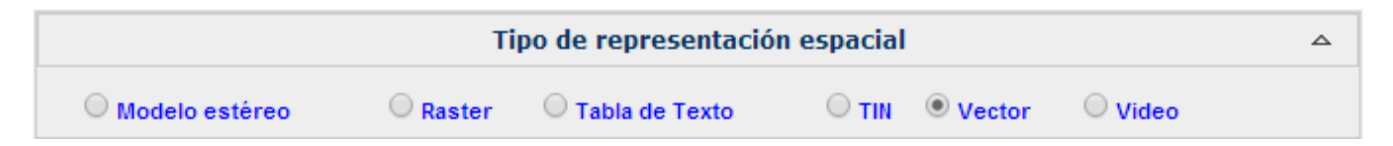

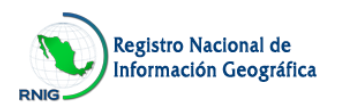

# F6. Frecuencia de mantenimiento y actualización de la información geográfica

Intervalo de tiempo de la revisión y la actualización de la información que genera la Unidad.

En este apartado se debe indicar la frecuencia de mantenimiento y actualización de la información geográfica.

En caso de que no exista en el listado, puede seleccionar la opción **Otra** especificando la frecuencia que corresponda.

| Frecuencia de mantenimiento y actualización de la información geográfica |                        |                         |                      |                       |                                              |  |
|--------------------------------------------------------------------------|------------------------|-------------------------|----------------------|-----------------------|----------------------------------------------|--|
| ◯ 15 años<br>◯ Bimestral                                                 | ○ 10 años<br>○ Mensual | O 5 años<br>O Quincenal | O Anual<br>O Semanal | O Semestral<br>Diaria | <ul> <li>Trimestral</li> <li>Otra</li> </ul> |  |

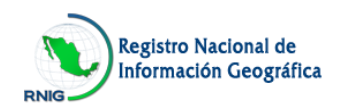

# F7. Información técnica

Datos referentes a las características técnicas del conjunto de datos o producto derivado generado.

En este apartado deberá seleccionar el Sistema de referencia, Proyección cartográfica, Datum horizontal, Elipsoide y Datum vertical que se utilizó para la elaboración del conjunto de datos o producto derivado.

|                       |            | Informa           | ción técnica  |                       | ۵ |
|-----------------------|------------|-------------------|---------------|-----------------------|---|
| Sistema de referencia |            |                   |               |                       |   |
| 🔘 Modelo Geodés       | ico        |                   |               |                       |   |
| Coordenadas G         | eográficas |                   |               |                       |   |
| Coordenadas Pl        | anas       |                   |               |                       |   |
| Dátum horizontal      |            |                   |               |                       |   |
| 🔘 ITRF05 época 20     | 09.0       | O ITRF00 época 20 | 04.0          | O ITRF92 época 1988.0 |   |
| 🔘 ITRF08 época 20     | 10.0       | O NAD27           |               | O NAD83               |   |
| Otro                  |            |                   |               |                       |   |
| WGS84                 |            |                   | -             |                       |   |
| Especifique           |            |                   |               |                       |   |
| Elipsoide             |            |                   |               |                       |   |
| GR \$80               | WG \$84    | 0 c               | larke 1866    | ◯ Otro                |   |
| Dátum vertical        |            |                   |               |                       |   |
|                       | O NAVD29   | O Nivel m         | nedio del mar | ○ Otro                |   |

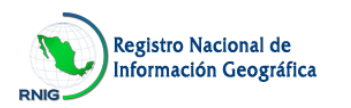

Es importante mencionar que en la sección de **Sistema de referencia** si el conjunto de datos o producto fue elaborado con **Coordenadas planas**, es necesario seleccionar su proyección cartográfica.

| Sistema de | referencia                       |  |
|------------|----------------------------------|--|
| O Mode     | lo Geodésico                     |  |
| O Coord    | lenadas Geográficas              |  |
| 🖲 Coord    | Jenadas Planas                   |  |
| Proyect    | ción cartográfica                |  |
| 0.0        | Cónica Conforme de Lambert       |  |
| 0          | Mercator                         |  |
| 0          | ransversa Modificada Ejidal      |  |
| Ο ι        | Jniversal Transversa de Mercator |  |
| 00         | Itra                             |  |

En caso de que en el producto se haya utilizado un Sistema de Referencia, Datum horizontal, Elipsoide o Datum vertical no presentado en las opciones, podrá seleccionar **Otra** u **Otro**, especificando el sistema correspondiente.

Esta información está incluida en el metadato del conjunto de datos o producto.

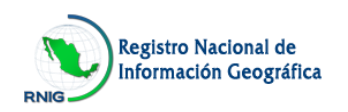

# F8. Normatividad técnica

Identificación de la existencia de normas técnicas y su aplicación en la generación de la información geográfica, de las establecidas para el SNIEG u otras.

Si el conjunto de datos o producto utilizó alguna norma técnica del SNIEG, deberá especificar el nombre de la(s) norma(s).

Si el conjunto de datos o producto utilizó alguna otra norma técnica, de igual manera, deberá especificar el nombre de la(s) norma(s), indicar el lugar de consulta (Dirección de Internet) y especificar el organismo que la elaboró.

Es importante registrar el lugar de consulta (Dirección de Internet) si el producto cuenta con Diccionario de datos.

|              | Normatividad técnica                                                                    | ۵ |  |  |  |  |  |  |
|--------------|-----------------------------------------------------------------------------------------|---|--|--|--|--|--|--|
| ¿Aplica algu | ¿Aplica alguna Norma Técnica del SNIEG para la generación de la información geográfica? |   |  |  |  |  |  |  |
| 🔍 Si         | © No                                                                                    |   |  |  |  |  |  |  |
| ¿Aplica algu | ¿Aplica alguna otra Norma Técnica para la generación de la información geográfica?      |   |  |  |  |  |  |  |
| 🔘 Si         | ○ No                                                                                    |   |  |  |  |  |  |  |
| ¿La informa  | ción cuenta con diccionario de datos?                                                   |   |  |  |  |  |  |  |
| O Si         | ○ No                                                                                    |   |  |  |  |  |  |  |

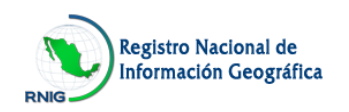

# F9. Colaboración conjunta

Datos referentes a la participación conjunta de otras unidades o instituciones para la generación de la Información geográfica de la Unidad.

En este apartado deberá especificar si el conjunto de datos o producto se elaboró en colaboración con otra Unidad Generadora de Información Geográfica.

Si la respuesta es afirmativa deberá especificar el nombre de la(s) institución(es) que colaboraron.

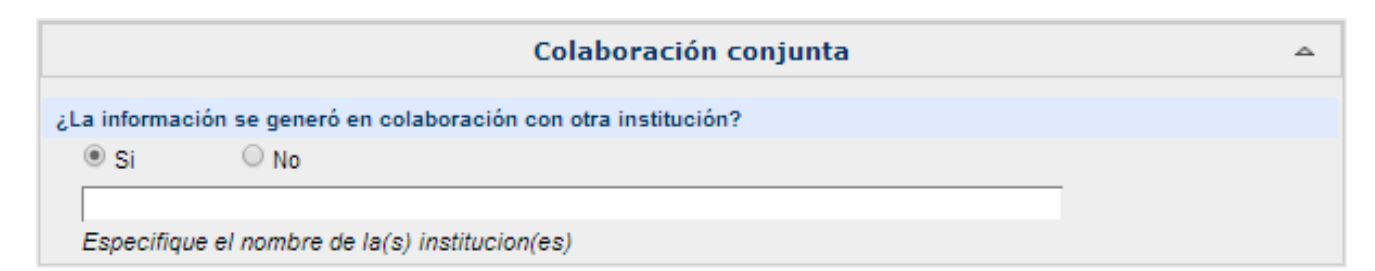

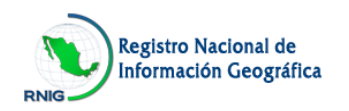

# G. Conclusión del llenado

Al terminar con la captura de todos los apartados deberá seleccionar en el botón **Guardar** para que la información quede grabada.

Cuando termine la captura, por cada conjunto de datos y/o producto registrado, se mostrarán iconos de estatus con diferentes colores para informar en qué situación se encuentra cada registro. Los que se encuentren con el estatus "Completo", deberá dar clic en el ícono correspondiente de la columna "Concluir" para que el administrador del Registro proceda a la revisión.

| Most | rar 10 🔻      | registros po   | or página           |                                                           | Busqueda:                                                                                                 |                              |           | _        |  |
|------|---------------|----------------|---------------------|-----------------------------------------------------------|----------------------------------------------------------------------------------------------------|------------------------------|-----------|----------|--|
| No.  | Modificar     | Borrar         | Tipo<br>información | Тета                                                      | Nombre del Conjunto de<br>datos/Producto                                                                  | Caracterización              | Estatus   | Concluir |  |
| 1    | 2             |                | Producto            | Biodiversidad                                             | Mapa de Uso de Suelo y Vegetación<br>2000                                                                 | 2                            | ۲         |          |  |
| 2    | 2             |                | Producto            | Base de imágenes de mapas de<br>la cobertura de la tierra | Modelo digital de elevación E13A29<br>(bahía de Chamella                                                  | 2                            | •         | 2        |  |
| 3    |               | <b></b>        | Producto            | Información geocientífica                                 | Conjunto de datos vectoriales<br>geológicos E1505, escala 1:250 000<br>Serie                              | 2                            | •         | <b></b>  |  |
| 4    | 2             | <b></b>        | Producto            | Medio ambiente                                            | Conjunto de datos vectoriales de la<br>carta de uso de suelo y vegetación<br>Serie III escala 1:1 000 000 | 2                            | •         | 2        |  |
|      | Mostrando 4   | de 4 registros | 1                   |                                                           |                                                                                                    | <ul> <li>Anterior</li> </ul> | Sigulente | •        |  |
|      | 🔵 Sin I       | niclar         | 😑 En proce          | iso 🕒 Completo 🌘                                          | Concluido en el sitio de                                                                                  | consulta de los RNIEG        |           |          |  |
|      | Salir Reporte |                |                     |                                                           |                                                                                                    |                              |           |          |  |

El color rojo indica que solamente ha sido dado de alta el conjunto de datos y/o producto sin que haya iniciado su captura.

El color amarillo indica que la captura de la información ha sido iniciada pero no terminada.

El color verde indica que se ha terminado la captura. A partir de ese momento podrá seleccionar

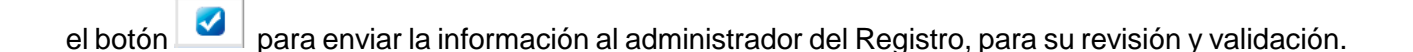

El color negro indica que se ha concluido la captura y se encuentra en revisión.

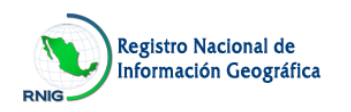

El color azul indica que la información ha sido validada, y será publicada en el Sitio de Consulta de los Registros Nacionales de Información Estadística y Geográfica (RNIEG).

En caso de que desee generar un reporte de la información capturada, seleccione el botón Reporte
y se generará un documento con todos los campos del instrumento de captación, así como la información que se ha capturado. Podrá guardar o imprimir el reporte.